# **Opret Jernbanehændelse**

Last updated by | Magnus Baggesen | 15. feb. 2024 at 11.28 CET

# Opret en jernbanehændelse manuelt

Når man har valgt en indberetningsperiode, og trykket "Rediger" kommer man ind til hændelserne for perioden. Herunder kan der også oprettes nye hændelser manuelt.

Herunder ses oversigten af hændelser for perioden.

| Jernbanevirksomhed |       |                                       |                        |                     |                           | Q v Filter                | + Opret hændelse |
|--------------------|-------|---------------------------------------|------------------------|---------------------|---------------------------|---------------------------|------------------|
| Dato               | Tid   | Hændelsestype                         | Infrastrukturforvalter | Jernbanevirksomhed  | Sted                      | Konsekvens                |                  |
| 26-09-2023         | 00:00 | Andre forløbere                       |                        | Keolis Letbaner A/S | Kliplev - Gråsten         |                           | Rediger Slet     |
| 27-09-2023         | 00:00 | Personskade ombord på tog i bevægelse |                        | DSB                 | Aalborg - Aalborg Østhavn | Lettere tilskadekomne - 1 | Rediger Slet     |

Herunder ses "+ Opret hændelse" knappen, hvorfra hændelser kan oprettes manuelt.

|          | Opret    | ndberetning | Indberetninger |
|----------|----------|-------------|----------------|
|          |          |             |                |
| 0        | E Mar    |             |                |
| <b>v</b> | ✓ Filter | + Opret h   | ændelse        |

Herefter bringes man ind og kan indtaste de fornødne information til hændelsen, og det ser således ud:

|                                                                                                    | Opret Indberetning  | Indberetninger |
|----------------------------------------------------------------------------------------------------|---------------------|----------------|
| Tilføj hændelse<br>Blanket til Indberetning af utykker og hændelser - version 1                                                                                                    |                     |                |
| Denne "Blanket til brug ved indberetning af data vedrørende ulykker, forføbere til ulykker og sikkerhedsmæssige uregelmæssigheder mv." benyttes af veteran-jernbaner og veterantog til indberetning. OBS: Ingen indtastnir | ng af personfølsomm | e data!        |
| Virksomhedstype" Virksomhedsnavn"                                                                                                    |                     |                |
| Jernbanevirksomhed • × Fjern                                                                                                    |                     |                |
| + Tilfoj Involveret virksomhed                                                                                                    |                     |                |
| Dato og tidspunkt<br>Dato for hændelse*                                                                                                    |                     |                |
|                                                                                                    |                     |                |
| Sted                                                                                                    |                     |                |
| Strækning* Fralpå station* Til station                                                                                                    |                     |                |
|                                                                                                    |                     |                |
| Kilometering Spor                                                                                                    |                     |                |
| Annuller                                                                                                    | Opre                | t hændelse     |

Læg specielt mærke til felter markeret med en rød stjerne, \*, da denne betyder feltet er påkrævet for en jernbanehændelse.

Herunder gennemgås felterne der optræder, når en jernbanehændelse oprettes:

| mned               | <b>•</b>                |                                                                                                    |                                                                                                    |
|--------------------|-------------------------|----------------------------------------------------------------------------------------------------|----------------------------------------------------------------------------------------------------|
| olveret virksomhed |                         | × rjem                                                                                                    |                                                                                                    |
|                    | -                       |                                                                                                    |                                                                                                    |
| tidspunkt          |                         |                                                                                                    |                                                                                                    |
| •                  | Tidspunkt for hændelse* |                                                                                                    |                                                                                                    |
|                    | 00:00                   | $\odot$                                                                                                    |                                                                                                    |
|                    |                         |                                                                                                    |                                                                                                    |
|                    | Fra/på station*         | Til station                                                                                                    |                                                                                                    |
| , <b>,</b>         | tidspunkt               | olveret virksomhed          tidspunkt         *       Tidspunkt for hændelse*         00:00         Fra/på station* | olveret virksomhed          tidspunkt         Tidspunkt for hændelse*         00:00         Fra/på station* |

På billedet herover ses sektionerne:

### 1. Involveret virksomhed

- Her angives virksomhedstype og virksomhedsnavn på involveret virksomhed i jernbanehændelsen.
  - Virksomhedstyper: Jernbanevirksomhed, Infrastrukturforvalter, Andre virksomheder. Der kan ikke tilføjes mere end 3.
  - Virksomhedsnavn: Her optræder virksomheder, der passer til den valgte virksomhedstype.

### 2. Dato og tidspunkt

- Her angives dato og tidspunkt for jernbanehændelsen.
  - Både dato og tidspunkt skal være indenfor den valgte indberetningsperiode hhv. i formatet DD-MM-YYYY og HH:MM.

### 3. Sted

- Her angives stedet hvor jernbanehændelsen fandt sted. Det ses, at man kan vælge strækningen, samt mellem hvilke stationer det skete, kilometering, og sporet. Hvis en hændelse skete på en station/trinbræt/teknisk station kan man vælge enten ikke at tilføje en "Til station" eller at sætte "Til station" og "Fra/på station" til det samme.
  - Kilometering kan være alle positive tal, inkl. decimal tal. Disse angives f.eks. '4,2'.
  - Spor tillader kun positive heltal.

|     | Hændelse                                                      |                        |
|-----|---------------------------------------------------------------|------------------------|
|     | Primær hændelsestype*                                         | Sekunder hændelsestype |
| 4   | •                                                             |                        |
| l T | Personkategori                                                | Skadestype Antal       |
|     |                                                               | v 0 stk.               |
|     | Matrielskade i kr.                                            | Miljeskade i kr.       |
|     |                                                               |                        |
| 5   | Hændelsesbeskrivels                                           | e*                     |
| 6   | Faste installationer*<br>Vælg *<br>+ Tilføj fest installation | X Fjern                |

På billedet herover ses sektionerne:

4. Hændelse

- Her angives hændelsestype(r) og deres konsekvenser. Visse hændelsestyper påkræver bl.a. at der angives personkonsekvens og/eller materiale- og miljøskade. Hvis der udfyldes personkonsekvens kan der efterfølgende tilføjes flere således der kan angives flere niveauer af personskade. Det er her vigtigt, at hvis der en hændelsestype med personskade, at denne angives som den primære hændelsestype.
- 5. Hændelsesbeskrivelse
  - Her tilføjes en beskrivelse af hændelsesforløbet. Herunder kan skrives evt. forløbere, uddybende konsekvenser, og fremadrettede tiltag for at undgå gentagelser.

### 6. Faste installationer

• Her angives hvilke faste installationer hændelsen skete ved.

|   | Kørsel                                   |                                           |            |
|---|------------------------------------------|-------------------------------------------|------------|
|   | Drifttype*                               | Togkontrolanlæg*                          | Tognummer* |
| 6 | Vælg 🔹                                   | Vælg 🔹                                    |            |
|   | Litra                                    |                                           |            |
|   |                                          | X Fjern                                   |            |
|   | + Tilføj Litra                           |                                           |            |
|   |                                          |                                           |            |
|   |                                          |                                           |            |
|   | Skadens omfang                           |                                           |            |
| 1 | Tog med farligt gods                     |                                           |            |
|   |                                          |                                           |            |
|   |                                          |                                           |            |
|   |                                          |                                           |            |
|   | Forsinkelse                              |                                           |            |
| 8 | Afbrydelse af trafikken                  | Forsinkelse                               |            |
|   | 0 Min.                                   | 0 Min.                                    |            |
|   | Udfyldes kun ved afbrydelse over 6 timer | Udfyldes kun ved forsinkelse over 6 timer |            |
|   |                                          |                                           |            |

På billedet herover ses sektionerne:

#### 6. Kørsel

- Her angives driftstype, togkontrolanlæg, tognummer, samt litra.
  - Tognummer kan angives som fritekst op til 200 tegn.
  - Litra kan angives som fritekst op til 200 tegn.

#### 7. Skadens omfang

• Her angives det om toget kørte med farligt godt og hvorvidt dette er udsluppet under jernbanehændelsen.

#### 8. Forsinkelse

- Her angives afbrydelse af trafikken og forsinkelsen heraf.
  - Angives i hele minutter.
  - Her skal der kun udfyldes hvis afbrydelsen og/eller forsinkelsen er over 6 timer.

|   | Kontaktoplysninger<br>Navn/Virksomhed |           |           |            |
|---|---------------------------------------|-----------|-----------|------------|
|   | Test jernVirk                         |           |           |            |
| 9 | Gade                                  | Ву        | Telefon   | E-mail     |
|   | Testvej 1                             | Testby    | 12345678  | asd@asd.dk |
|   | AV sagsID                             | IF sagsID | JV sagsID |            |
|   |                                       |           |           |            |

På billedet herover ses sektionen:

9. Kontaktoplysninger

• Her er forudfyldt oplysninger for virksomheden der opretter jernbanehændelsen. Ydermere kan der tilføjes sags ID for AV, IF, og JV sager.

Herefter trykker man på "Opret hændelse" i nederste højre hjørne. Hvis formen er udfyldt korrekt vil man bliver returneret til listen over hændelser i indberetningsperioden, og får besked om at hændelsen er blevet oprettet.

## Fejlfinding

Har man lavet en fejl ved enten at indtaste en ugyldig værdi, eller have undladt en påkrævet værdi vil dette blive kommunikeret tilbage på følgende måde:

| Tilføj hændelse<br>Blanket til indberetning af ulykker og hændelser - version 1                                                                                                    |
|----------------------------------------------------------------------------------------------------|
| Hændelsen kunne ikke oprettes Der skal mindst tilføjes en virksomhed                                                                                                    |
|                                                                                                    |
| Denne "Blanket til brug ved indberetning af data vedrørende ulykker, forløbere til ulykker og sikkerhedsmæssige uregelmæssigheder mv." benyttes af veteran-jernbaner og veterantog til indberetning. OBS: Ingen indtastning af personfølsomme datal |
| Involveret virksomhed                                                                                                    |
| Virksomhedstype*     Virksomhedsnavn*       Jernbanevirksomhed <ul> <li>× Fjern</li> <li>×</li> </ul>                                                                                                    |
| + Tilføj involveret virksomhed                                                                                                    |

Det ses på billedet herover, at der både kommer et banner med en fejlbesked, og feltet der mangler markeres med rødt omrids.

Der hjælpes ydermere undervejs ved at markere felter der er udfyldt med manglende eller forkerte værdier således:

| Hændelse                                                                     |                                    |     |                 |  |  |  |  |
|------------------------------------------------------------------------------|------------------------------------|-----|-----------------|--|--|--|--|
| Primær hændelsestype* Der skal vælges en primær hændelsestype Personkategori | Sekundær hændelsestype  Skadestype | •   | Antal<br>O stk. |  |  |  |  |
| Matrielskade i kr.<br>-1<br>Der kræves et positivt heltal som værdi          | Miljøskade i kr.<br>0              | Kr. |                 |  |  |  |  |